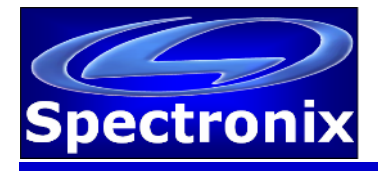

#### Overview:

The Eye-BERT Micro is a low cost, easy to use, all-in-one SFP based fiber optic test solution offering high performance bit error rate testing at a fraction of the cost while providing a rich set of features not found in other bit error rate testers. Features include: variable bit rate, user programmable patterns, and optical power and temperature monitoring (per SFP capability). Additionally, with a click of a button, the Eye-BERT Micro will automatically test an SFP module based on the information it reads from the module and generate a detailed test report complete with manufacturer, part number, serial number, date code, fiber type, link length, speed, and test results. The Unit is supplied with anti-skid bumpers for bench use, flanges for chassis mounting, and is small enough to be integrated into larger systems for dedicated link verification.

## Warnings and Precautions:

- Do not exceed SFP manufacturers recommended optical input power on any port
- Use only compatible fiber optical connectors and modules
- □ Use only the supplied 5VDC power supply
- **Observe ESD precautions when disassembling or handling transceivers**
- D Proper ventilation or heat sinking may be required depending on the environment and SFP

## Preparing the Eye-BERT Micro:

The Eye-BERT Micro is supplied with optional dove tail flanges for applications that require hard mounting or heat sinking. To install the mounting flanges, first remove the rubber feat from the enclosure. Observing proper ESD protection, remove the panel on the USB/Power plug side of the enclosure using a #10 Torx driver making sure that the PCB inside the enclosure does not move or slide out. Slide the dove tail flanges in to the rails as shown and reattach the rear panel.

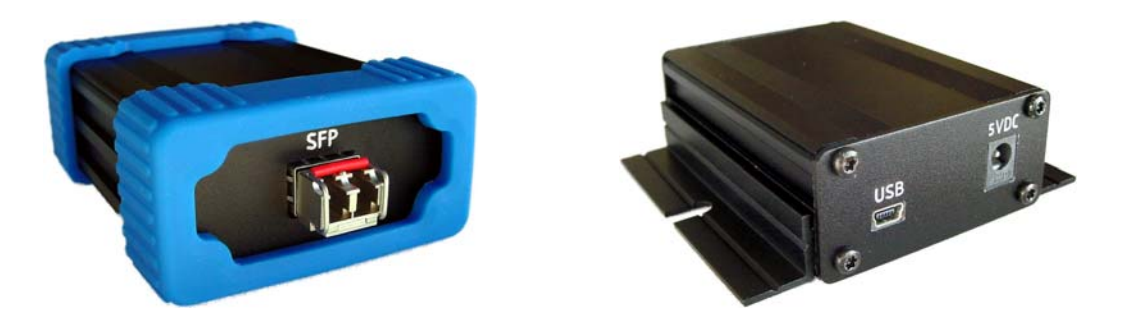

Observing ESD precautions, install an MSA compliant SFP transceiver into the Eye-BERT Micro making sure it is completely seated. See SFF INF-8074 for more details.

## Installing the USB Driver and Powering the Unit On

In order for Windows to recognize the Eye-BERT Micro the USB driver must first be installed; after which the Eye-BERT Micro appears as an additional COM port on the computer. Currently Windows XP, Vista, and 7 are supported.

- 1. Copy the file "cdc\_NTXPV764.inf" from the supplied CD to the hard drive.
- 2. Connect power to the Eye-BERT Micro using the supplied 5VDC adapter
- 3. Plug the Eye-BERT Micro into a free USB port. When the hardware installation wizard asks for the driver location, browse to the "cdc\_NTXPV764.inf" location on the hard drive and complete the installation.

Note, on some operating systems such as Window 7, manual USB driver installation may be necessary. If the hardware installation wizard fails, go to "My Computer" > "Properties" > "Hardware" > "Device Manager", and find the "Spectronix" or "SERIAL DEMO" entry under "Other Devices" and select "Update Driver". At this point you will be able to browse to the location of the driver.

## <u>Optional</u>

The Eye-BERT Micro emulates a serial port via USB. When the device is plugged into a USB port, Window automatically assigns it a COM port number. This COM port is then used to communicate with the device. In order to determine what COM port Windows has assigned to the Eye-BERT Micro, right click on "my computer" and select "properties". In the properties window select the "hardware" tab. Click on "device manager" and expand the "Ports (COM & LPT)" item. Locate the "Spectronix, Inc." entry and note the assigned COM number, (ie "COM3").

## Install the Eye-BERT Micro Application

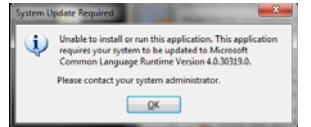

The Eye-BERT Micro application requires Microsoft .NET Framework 4. This application will automatically be downloaded and installed over the internet if required during the installation process. If the installation fails or if a network connection is not available manually install the .NET Framework from the "MS

NET Framework 4" directory on the CD then reinstall the application.

## Using the Supplied Eye-BERT Micro Application

The Eye-BERT Micro Application is able to determine which port Windows has assigned to the Eye-BERT Micro and then automatically begin communicating with it. The Eye-BERT must be powered on and connected to a USB port prior to launching the Eye-BERT Micro Application. After starting the application, press the "Connection" button to automatically connect to the Eye-BERT Micro, upon successful connection this button will turn green and the fields will begin to update. The user may also choose to select a specific COM port number from the drop down list, this is useful when there is more than one Eye-BERT Micro connected to a computer. After communication is established the "Connection" indicator will turn green, the screen will be populated with the current measurements, and the SFP model and serial numbers will be displayed in the application header.

| 🕼 Eye-BERT Micro 1.2: RSP25ML1-ST3 52101P74200001 V 1.1                                                                                                    | 🖾 Eye-BERT Micro 1.2: RSP25ML1-ST3 52101P74200001 V 1.1                                                                                                    |
|----------------------------------------------------------------------------------------------------|----------------------------------------------------------------------------------------------------|
| BERT         Same         COM3           BER:         3.309E-12         R* -24.8 dBm         Same         Comection           Errors:         9.000E+00         Transceiver         T* -0.1 dBm         T6 sec           Count:         2.720E+12         Time:         0d, 00:18:13         Table of the sec         T6 sec | BERT<br>BER:<br>4.721E-04<br>Errors: 1.210E+07<br>Count: 2.563E+10<br>Time: 0d, 00:00:00                                                                                                    |
| Enor         Hitter         44.6 °C         Test SFP         Spectronix           Bitrate (Mbps):         Custom 1250.000000 Mbps         125         155.52         200         622.08         1062.5         1250         2125         2488.32         2500         2666.08         4250                                   | Enco         History         44.9 °C         Text SFP         Spectronix           WWW spectronic com         FREQUENCY ERRORI         Custom         3251.356894         Mbps           125         155.52         200         622.08         1062.5         1250         2125         2488.32         2500         2666.08         4250                         |
| Custom         0x         C14FAC14FA (10 Hex Char)           PRBS 2^7-1         PRBS 2^23-1         PRBS 2^31-1         K28.5         CJTPAT         CRPAT         CSPAT         Repeat           Frequency Generator Mode (MHz):         62.208         124.416         248.832         622.080         1244.160            | Custom 0x C14FAC14FA (10 Hex Cher)           Pattern (Generator and Checker):         Custom 0x C14FAC14FA (10 Hex Cher)           PRBS 2^7-1         PRBS 2^31-1         K28.5         CJTPAT         CRPAT         CSPAT         Repeat           Frequency Generator Mode (MHz):         .000         .000         .000         .000         .000         .000 |

The Eye-BERT Micro has three modes of operation: Bit Error Rate Test mode, Repeater mode, and Frequency Generator mode. In repeater mode the input signal is simply looped through the SFP and retransmitted; this is the power up default. In bit error rate test mode the Eye-BERT Micro generates the specified pattern / bit rate while the detector attempts to synchronize to the pattern and count the bit errors. *Note: the Eye-BERT Micro pattern detector will only synchronize with its own pattern generator.* In frequency generator mode a 50/50% square wave is generated at the specified frequency. The frequency generator makes use of the programmable pattern generator to create 5 different frequencies at ratios of /40, /20, /10, /4, /2. In this mode the pattern detector can be used to test at an effectively lower bit rate but the detector will over sample the received signal at the full rate.

The table below describes the status indicators:

| Indicator       | Description                                                                                                    |  |  |  |  |
|-----------------|----------------------------------------------------------------------------------------------------|--|--|--|--|
| Connection      | Green indicates that the application is communicating with the Eye-<br>BERT Micro on the indicated COM port.                                                                                                    |  |  |  |  |
| Log             | Green indicates logging is in process with the number of samples / seconds shown.                                                                                                    |  |  |  |  |
| Signal          | Green: No loss of signal is reported by the SFP                                                                                                    |  |  |  |  |
|                 | Red: A loss of signal condition is reported by the SFP                                                                                                    |  |  |  |  |
| Sync            | Green: The BERT pattern detector is synchronized with the selected pattern                                                                                                    |  |  |  |  |
|                 | Red: The correct pattern was not detected                                                                                                    |  |  |  |  |
| Error           | Green: No errors were detected during the last reading                                                                                                    |  |  |  |  |
|                 | Red: At least one error was detected during the last reading                                                                                                    |  |  |  |  |
| History         | Green: No errors since the last reset                                                                                                    |  |  |  |  |
|                 | Red: At least one error has been detected since the last reset                                                                                                    |  |  |  |  |
| Frequency Error | Indicates that the device cannot generate the specified bit rate / frequency. This error should only occur at some custom rates. When this error is active the measurements should be discarded as they may not be accurate. |  |  |  |  |

The table below describes the measurement fields:

| Measurement    | Description                                                                                                    |
|----------------|----------------------------------------------------------------------------------------------------|
| BER            | Bit Error Rate = number of bits errors / total bit count                                                                                                    |
| Errors         | Total number of bit errors since the last reset                                                                                                    |
| Count          | Total number of bits tested since the last reset                                                                                                    |
| Time           | Actual test time since the last rest = bit count / bit rate                                                                                                  |
| Receive Power  | Received optical power (dBm) as reported by the transceiver,<br>compensated with the SFP calibration values (supports internal and<br>external calibration). |
| Transmit Power | Received optical power (dBm) as reported by the transceiver, compensated with the SFP calibration values (supports internal and external calibration).       |

| Measurement | Description                                                                                                    |
|-------------|----------------------------------------------------------------------------------------------------|
| Temperature | Internal SFP temperature (°C) as reported by the transceiver, compensated with the SFP calibration values (supports internal and external calibration). |

The table below describes the controls:

| Description                                     | Procedure                                                                                                    |
|-------------------------------------------------|----------------------------------------------------------------------------------------------------|
| Connect to The<br>Eye-BERT Micro                | <ul> <li>Press the "Connection" button to automatically search for the<br/>device and begin communications.</li> </ul>                                                                                                    |
|                                                 | • Alternatively, select the proper COM port using the drop down list; this is useful when more than one unit is connected to the same computer.                                                                                               |
| Start / Stop<br>Logging                         | <ul> <li>Press the gray "Log" button to start logging data. A dialog box will<br/>prompt the user for a file name; after clicking "OK" logging will<br/>begin. The data is stored in an Excel compatible .CSV file.</li> </ul>                |
|                                                 | <ul> <li>Pressing the green Log button again will terminate the logging.</li> </ul>                                                                                                    |
| Select a bit rate                               | <ul> <li>Select one of the preprogrammed standard bit rates from the tool<br/>strip buttons.</li> </ul>                                                                                                    |
| Choose a custom rate                            | • Enter the desired bit rate in the "Custom" bit rate text box and press the "Custom" button. The bit rate is specified in Mbps with 1 bps resolution.                                                                                        |
| Select a Pattern                                | • Select one of the preprogrammed standard patterns or Repeater<br>Mode from the tool strip buttons. Note, the CJTPAT, CRPAT, and<br>CSPAT patterns are not supported by the pattern detector; these<br>are intended for jitter testing only. |
| Choose a custom pattern                         | • Enter any 40 bit pattern in the "Custom" pattern text box and press the "Custom" button. The pattern is specified as a 10 character Hex string.                                                                                             |
| Generate a signal                               | <ul> <li>Select a standard or custom bit rate.</li> </ul>                                                                                                    |
| using Frequency<br>Generator Mode               | <ul> <li>The frequency generator tools strip values will update with five<br/>different frequencies; select the desired frequency.</li> </ul>                                                                                                 |
| Reset the error                                 | Press the "History" button                                                                                                    |
| error rate                                      | <ul> <li>Alternatively press the bit error rate display</li> </ul>                                                                                                    |
| Get information<br>about the SFP<br>transceiver | <ul> <li>Press the "Read SFP" button to decode and display the "SFP<br/>Information and Diagnostic Registers" pop-up window, shown<br/>below.</li> </ul>                                                                                      |

| Description           | Procedure                                                                                                    |
|-----------------------|----------------------------------------------------------------------------------------------------|
| Test an SFP<br>Module | • Press the "Test SFP" button to perform automated testing on an SFP transceiver. The test first reads the SFP registers then performs bit error rate testing on the device based on the values read. A detailed test report is displayed within 20 seconds. Note: testing requires a loopback cable and attenuator be attached between the input and output of the module. Failure to properly attenuate the loopback may result in poor performance or damage to the transceiver. |

| SFP Information and Diagnostics                                                                                                    |   | SFP Information and Diagnostics                                                                                                    |    |
|----------------------------------------------------------------------------------------------------|---|----------------------------------------------------------------------------------------------------|----|
| FP Vendor:       OE SOLUTIONS         FFP Vendor:       SSEXUL:ST3         SN:       S2101P74200001         Date Code       10-19-07         Diagnostics:       External Calibration         Media:       9um, 40 km         Wavelength:       131.00 nm         Speed Range:       2500.00 Mbps to 2500.00 Mbps         Temperature:       29.4 C         Rx Power:       -17.1 dBm sig         Tx Power:       0.0 dBm         SFP Information Registers: |   | SFP INFORMATION:<br>SFP INFORMATION:<br>SFP Vendor: OE SOLUTIONS<br>Part Number: RSP2SML1-ST3<br>SN: 52101P74200001<br>Date Code 10-19-07<br>Diagnostics: External Calibration<br>Media: 9un, 40 km<br>Wavelength: 1310.00 mm<br>Speed Range: 2500.00 Mbps to 2500.00 Mbps<br>Temperature: 58.7 C<br>Rx Power: -16.0 dBm sig<br>Tx Power: -0.1 dBm                                                                                                    |    |
| 00 01 02 03 04 05 06 07 08 09 0a 0b 0c 0d 0e 0f<br>                                                                                                    | = | SFP TRANSMITTER / RECEIVER TEST RESULTS:           Temperature(58.7 C):         pass           Tx: -382.3 dBm(off) -0.1 dBm(on)         pass           Rx: -26.7 dBm(off) -16.1 dBm(on)         pass                                                                                                    |    |
| $ \begin{array}{cccccccccccccccccccccccccccccccccccc$                                                                                                    |   | Rate         LOS         BER         Results           125000000         0         0.0000E00         pass           155520000         0         0.0000E00         pass           200000000         0         0.0000E00         pass           220800000         0         0.0000E00         pass           126500000         0         0.0000E00         pass           125000000         0         0.0000E00         pass           125000000         0         0.0000E00         pass           248320000         0         0.0000E00         pass           250000000         0         0.0000E00         pass           2660800000         0         0.0000E00         pass           4250000000         0         0.0000E00         pass           4250000000         0         0.166E-03         na           Note:         na         ndicates the device is not specified at this specified at this specifie | ed |
| SFP Diagnositc Registers:<br>  00 01 02 03 04 05 06 07 08 09 0a 0b 0c 0d 0e 0f<br>                                                                                                    | × | *** all test passed ***<br>*** Tested by Eye-BERT Micro www.spectronixinc.com ***                                                                                                    | >  |

"Read SFP" Registers and "Test SFP" Results

| Eye-BERT Mic<br>5/4/2011 | cro Log file |         |         |          |             |        |     |
|--------------------------|--------------|---------|---------|----------|-------------|--------|-----|
|                          |              |         |         | Rx Power |             |        |     |
| Time                     | Rate         | Pattern | Temp(C) | (dBm)    | Count       | Errors | BER |
| 9:47:07 AM               | 2.49E+09     | PRBS31  | 44.3    | -24.9    | 2.53429E+12 | 0      | 0   |
| 9:47:08 AM               | 2.49E+09     | PRBS31  | 44.1    | -24.8    | 2.53673E+12 | 0      | 0   |
| 9:47:09 AM               | 2.49E+09     | PRBS31  | 44.2    | -24.7    | 2.53918E+12 | 0      | 0   |
| 9:47:10 AM               | 2.49E+09     | PRBS31  | 44.3    | -24.9    | 2.54163E+12 | 0      | 0   |
| 9:47:11 AM               | 2.49E+09     | PRBS31  | 44.3    | -24.6    | 2.54407E+12 | 0      | 0   |
| 9:47:12 AM               | 2.49E+09     | PRBS31  | 44.3    | -24.7    | 2.54652E+12 | 0      | 0   |
| 9:47:13 AM               | 2.49E+09     | PRBS31  | 44.2    | -24.7    | 2.54896E+12 | 0      | 0   |
| 9:47:14 AM               | 2.49E+09     | PRBS31  | 44.2    | -24.7    | 2.55141E+12 | 0      | 0   |
| 9:47:15 AM               | 2.49E+09     | PRBS31  | 44.3    | -24.9    | 2.55385E+12 | 0      | 0   |

Sample Log File

# **Thermal / Power Considerations**

The Eye-BERT Micro enclosure provides a low thermal resistance path from the internal electronics and SFP module to the extruded aluminum housing, therefore some minimal air circulation or heat sinking is recommended. The unit is designed to be used in an open "laboratory type" environment (such as on a bench) with some amount of air circulation or attached to a thermal sink using the included flanges. If the unit is to be utilized at elevated temperatures or mounted in a stagnant environment where heat build up might occur, it is recommended that additional thermal management be employed such as using fans or additional heat sinking and thermal gasket material. When using an SFP which supports digital diagnostics, the SFP temperature may be monitored from the software user interface. Note, most commercial grade SFP modules are rated for an ambient temperature of at least 70°C.

When the Eye-BERT Micro is connected to an active (powered) USB port, the unit is on and generating heat whether or not the application is running. In order to turn off the unit either remove power or unplug / deactivate the USB connection. The unit will power down when the connected computer powers down, providing that the computer removes power from the USB cable. This allows the unit to remain connected to a system and powered on / off with the controlling computer.

#### **Mechanical Dimensions**

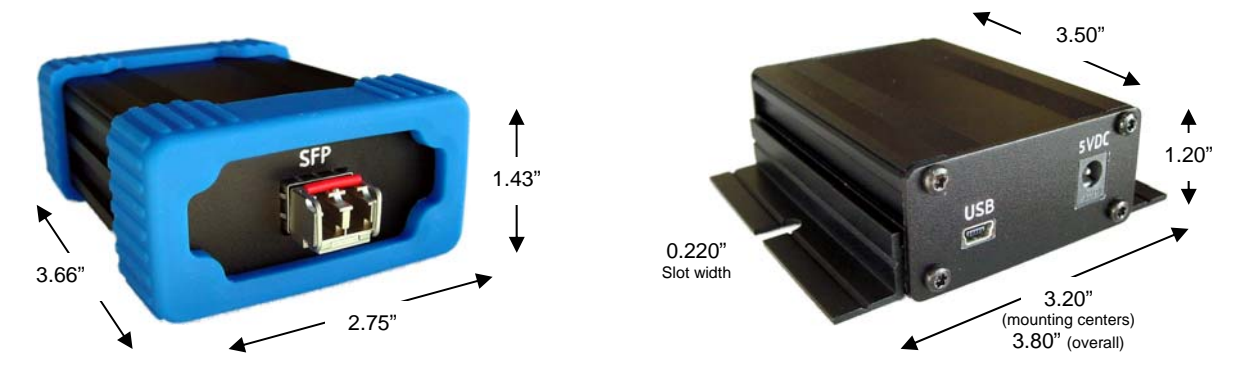

#### APPENDIX <u>LETTER OF VOLOTILITY</u>

The Eye-BERT Micro contains both volatile and non volatile memory. Only the Eye-BERT Micro firmware application is stored in non volatile memory and program variables and settings are stored in volatile RAM which is cleared upon power down. The user has no means of altering the non volatile memory without opening up the unit and reprogramming the device using a special programming adapter.